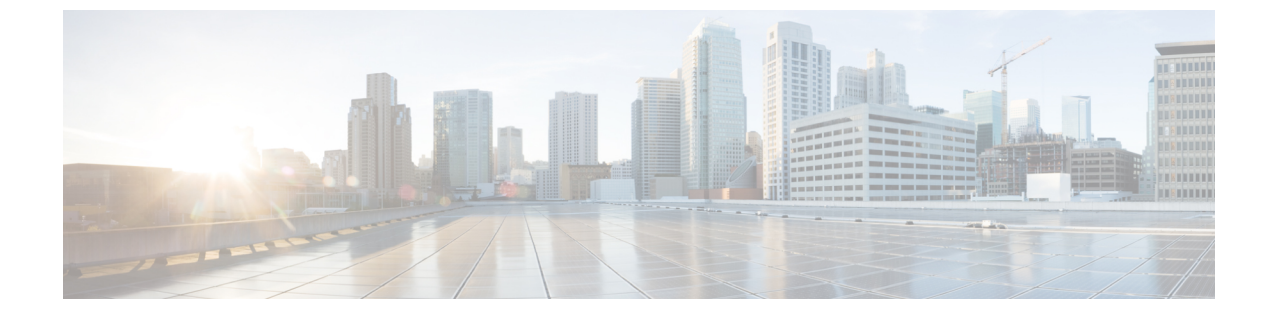

# サードパーティ **CA** 署名付き証明書の有効 化

このセクションでは、次の点について説明します。

・サードパーティ CA 署名付き証明書の有効化 (1ページ)

## サードパーティ CA 署名付き証明書の有効化

セキュアなデータ転送のために、自分の会社の署名付き証明書をインポートすることができま す。この証明書を使用するブラウザで、SSLを有効にする必要があります。

### CA 署名付き証明書のインストール

セキュアなデータ転送のための CA 署名付き証明書のインストール:

#### 始める前に

セキュリティを強化し、管理を容易にし、証明書管理を実践するために、情報資産を保護する 目的で、次の要素が検証されます。

#### Cisco Prime Collaboration リリース 12.1 SP3 以降の場合

CAの署名付き証明書は、次の要件のリストを満たしている必要があります。要件:

- ・"Primecollab" エイリアスを含む。
- •正しいパスワードを使用してインポートできる。
- •30年以上にわたって有効な状態を維持する。
- •有効期限が設定されている。有効期限が
  - 切れていないこと

例:現在の日付が 20/9/2019 の場合、有効期間(20/8/1970-20/8/2000)は無効です。

・将来の日付に設定されていないこと

- 例:現在の日付が20/9/2019の場合、有効期間(20/12/2020-20/12/2025)は無効です。
- •「有効なサンプル」有効期間
- 例:現在の日付が20/9/2019の場合、有効期間(20/9/2019-20/9/2025)は有効です。
- ・証明書に指定する CN(共通名)または SAN(サブジェクトの別名)が、PCA サーバの FQDN(完全修飾ドメイン名)と一致する必要があります。
  - PCA サーバの FQDN が CN と一致しない場合は、SAN のリストと照合されます。
  - ユーザは、CN に FQDN を使用して CSR(証明書署名要求)を生成するか、または SAN のリストに FQDN を含める必要があります。例:pcatest.cisco.com(FQDN)。
- 署名アルゴリズムが、TBSCertificate シーケンスに存在する署名アルゴリズム ID と一致する必要があります。
- 拡張を重複させることはできません。
- ・ サポート対象外の重要な拡張は使用できません。
  - チェックは、重要としてマークされている拡張のみに適用されます。
  - サポート対される拡張は、BC (BasicConstraints)、KU (KeyUsage)、EKU (ExtendedkeyUsage)、SAN (SubjectAlternativeName)、IAN (IssuerAlternativeName)、 SIA (SubjectInfoAccess)、AIA (AuthorityInfoAccess)です。
- ・重要な KeyUsage (KU) があり、有効であること
  - ・KU 拡張が重要としてマークされていれば、チェックが適用されます。
  - 有効な KU は keyCertSign、cRLSign、digitalSignature です。
- 重要な ExtendedKeyUsage (EKU) があり、有効であること。
  - ・EKU 拡張が重要としてマークされていれば、チェックが適用されます。
  - 有効な EKU は serverAuth、clientAuth、OCSPSigning です。

上記の要件を1つでも満たしていない場合、証明書は拒否され、該当するエラーメッセージに よってユーザにアラートが送られます。

#### Cisco Prime Collaboration リリース 11.5 以降の場合

- ルート証明書が、署名付き証明書に含まれている。
- ・SSL がブラウザで有効であり、CA 署名付き証明書を使用できる。
- ステップ1 選択 [システム管理(System Administration)]>[証明書の管理(Certificate Management)]>[Cisco Prime Collaboration 証明書の管理(Cisco Prime Collaboration Certificate Management].
- ステップ2 ローカル システムから、(PKCS12形式の) CA 署名付き証明書を参照します。

- **ステップ3** (任意)証明書の生成中にパスワードを設定した場合は、PKCS#12ファイルの証明書のパスワードを入力 して確認します。設定していない場合は、入力する必要はありません。
- **ステップ4** [インポート (Import)] をクリックします。

「サービスが再起動されます」という内容の警告メッセージが表示されます。

- ステップ5 警告メッセージが表示されたら、[Continue] をクリックします。 証明書がサーバにインポートされます。
  - (注) 証明書をインポートした後は、Cisco Prime Collaboration Assurance を手動で再起動する必要があり ます。

Cisco Prime Collaboration リリース 12.1 SP3 以降の場合

Cisco Prime Collaboration Assurance サーバを再起動するには、*root* としてログインし、次のコマン ドを実行します。

1。プロセスを停止します。

[root@<hostname>~#/opt/emms/emsam/bin/cpcmcontrol.sh stop]

2。プロセスのステータスを確認します。 - Verify whether the processes have stopped:

「root@<hostname>~#/opt/emms/emsam/bin/cpcmcontrol.sh status」

#### 3。プロセスを再起動します。

「root@<hostname>~#/opt/emms/emsam/bin/cpcmcontrol.sh start」

サービス再起動後、ログインページが表示されます。セキュリティ警告ページ(ログインページが表示されるよう選択を行うページ)は、これ以降表示されません。

(注) Cisco Prime Collaboration Assurance サーバを起動する前に、プライマリおよびセカンダリの中間証明書をブラウザへインポートしておくことをお勧めします。これにより、CA署名付き証明書をインストールした後、最初にサーバを起動したときに、接続がプライベートでないという警告が表示されないようになります。

PKCS12 証明書は、どのエイリアス名でもインポートできます。

**PEM/DER** 形式 (.pem、.cer、.der、.key など) はサポートされないため、KCS#12 形式 (.pfx また は.p12) の証明書を使用する必要があります。

#### Cisco Prime Collaboration リリース 11.6 以降の場合

(注) PKCS12(.pfxまたは.p12)形式の署名付き証明書がインポートされていることを確認してください。

証明書には、primecollab エイリアスが含まれている必要があります。

primecollab エイリアスのキーのパスワードは、証明書のパスワードと同じである必要があります。

#### Cisco Prime Collaboration リリース 12.1 以降の場合

PKCS7 または PKCS12 の証明書を適用したバージョン 11.x の Cisco Prime Collaboration Assurance を、バー ジョン 12.1 に移行すると、証明書が復元されません。Cisco Prime Collaboration Assurance 12.1 用に証明書を 再生成する必要があります。

(注) Cisco Prime Collaboration Assurance 11.6以降では、PKCS12の証明書のみがサポートされています。

プライマリ/中間/セカンダリの証明書をブラウザヘインポートするには、次の表を参照してください。

| ブラウザ              | 操作                                                                                                    |
|-------------------|----------------------------------------------------------------------------------------------------|
| Internet Explorer | 選択 [ツール (Tools)] > [インターネットオプショ<br>ン (Internet Options)] > [コンテンツ (Content)] ><br>[証明書 (Certificates)] > [信頼されたルート証明機<br>関 (Trusted root certification authorities)] > [イン<br>ポート (Import)] |
| Mozilla Firefox   | 選択 [ツール(Tools)] > [オプション(Options)]><br>[拡張機能(Advanced)]> [証明書(Certificates)]><br>[証明書を表示(View certificates)]> [インポート<br>(Import)]                                                           |
| Chrome            | 選択 [設定(Settings)] > [詳細設定(Advanced<br>settings)] > [HTTP/SSL証明書の管理(HTTP/SSL<br>Manage certificates)] > [信頼されたルート証明機関<br>(Trusted root certification authorities)] > [インポー<br>ト(Import)]     |